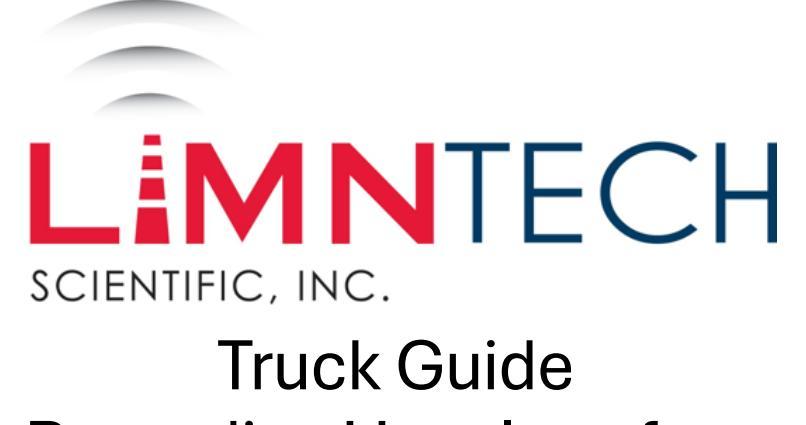

**Recording User Interface** 

LifeMark<sup>®</sup>-100

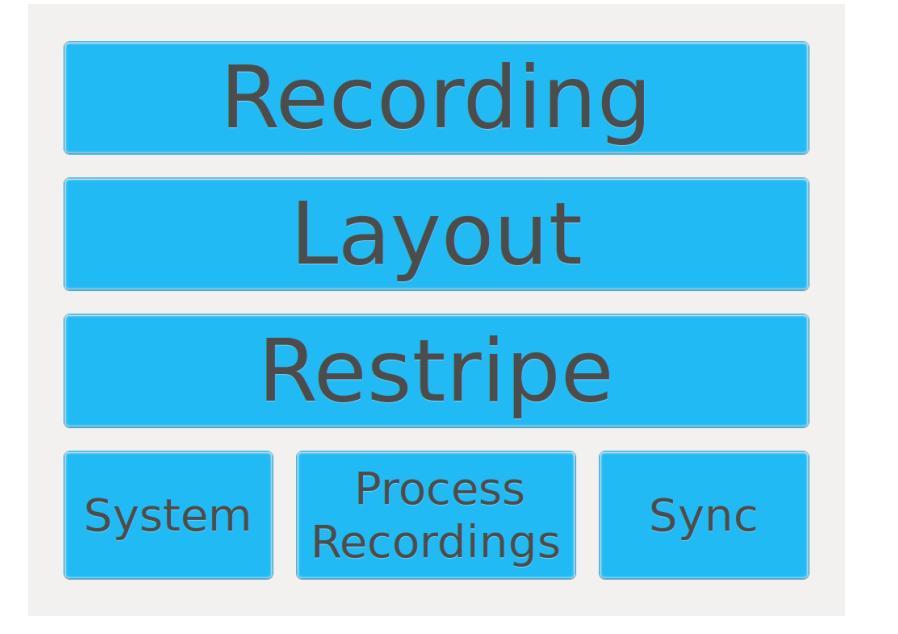

#### Main Menu

- Select the **Recording** button to begin.
- Note: The **Restripe** button will only be present in LifeMark<sup>®</sup>-400 systems.

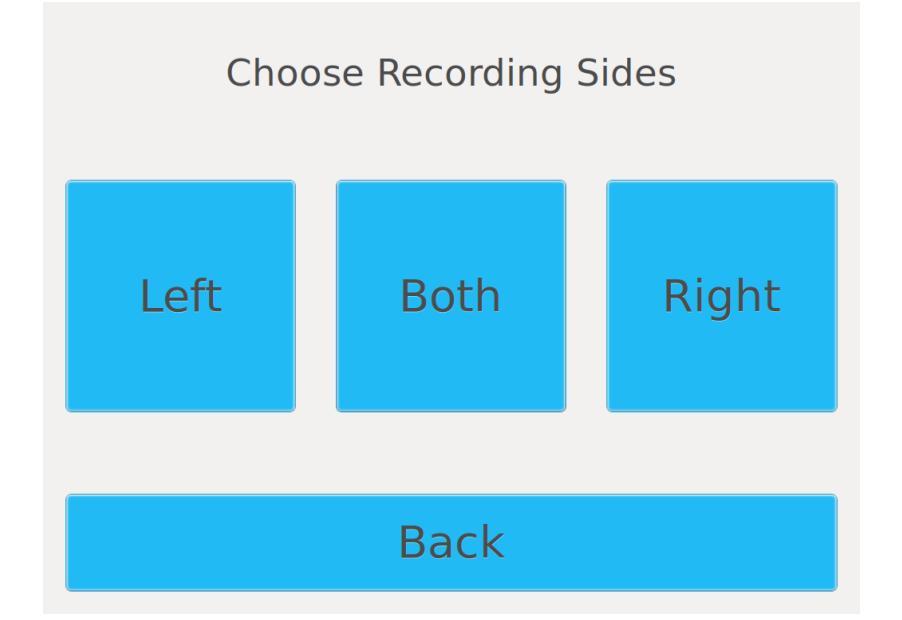

## **Recording Selection**

- Select which carriages you would like to use for Layout.
- The following slides demonstrate the screens for a Left Camera Recording.

#### Entering Recording Information

• Select the Enter Path Info button.

Select Entry Mode (L)

# Enter Path Info

## Select Path

Back

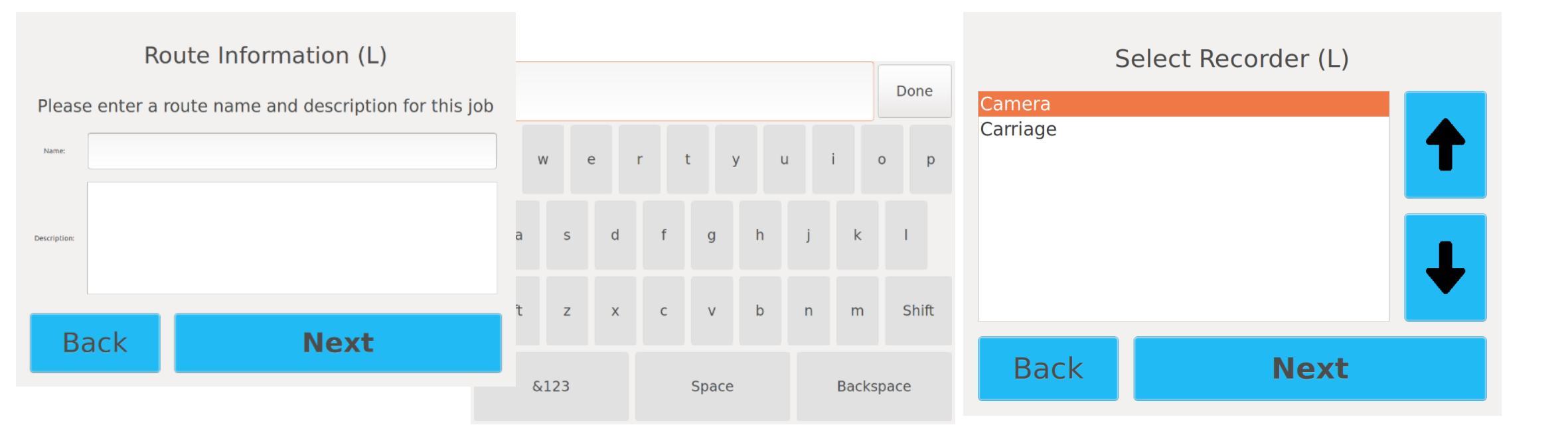

## **Entering Recording Information**

- Here is where you will enter the important information regarding the roadway you will be recording.
- Once you click on the box next to the name a keyboard window will open. Use these keys to enter the information.
- Once all info is entered click Next

#### **Recorder Selection**

- Pick whether you will be using the
  - Camera
  - Carriage

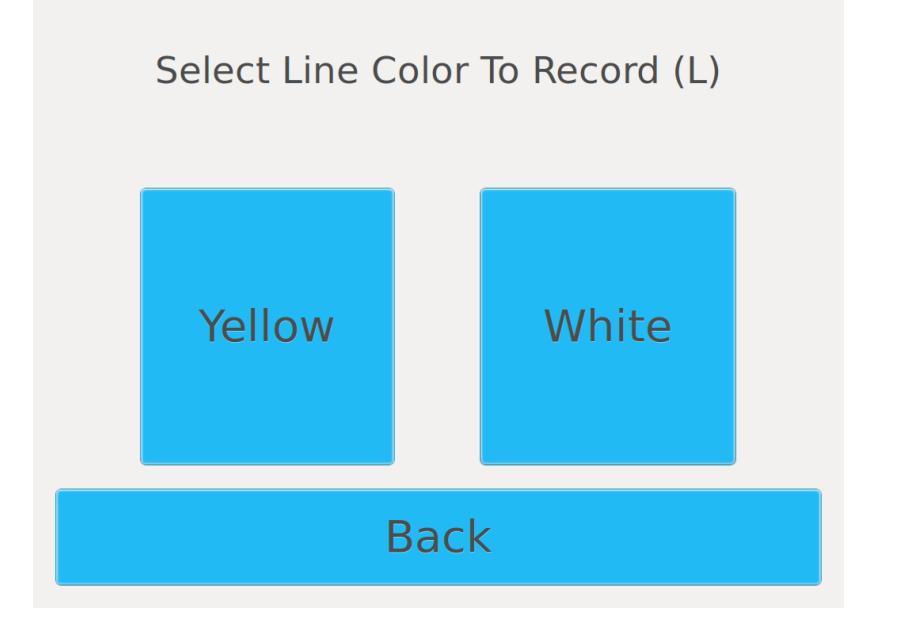

## **Color Selection**

• Select the color you will be recording

#### **Recording Summary**

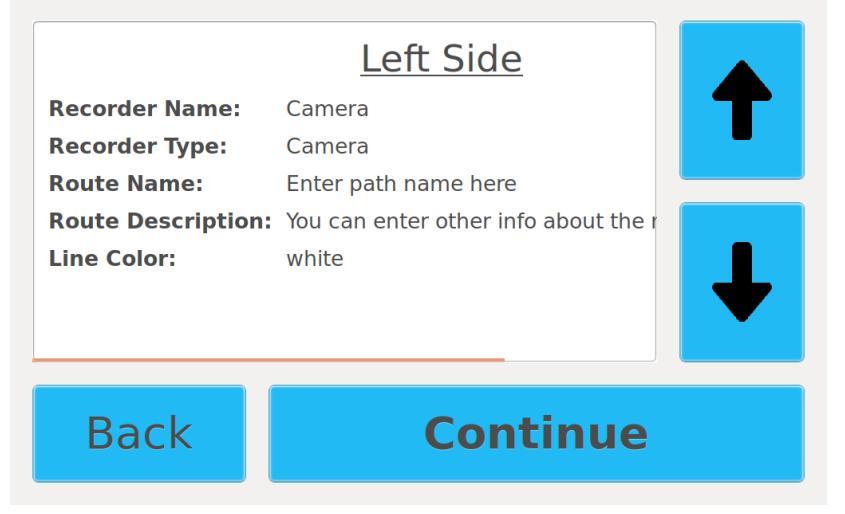

## Recording Summary

- This screen confirms the choices you made on the previous screens.
- If a change is needed click **Back button** until you reach the screen where you can change the information.
- Otherwise click the **Continue button**

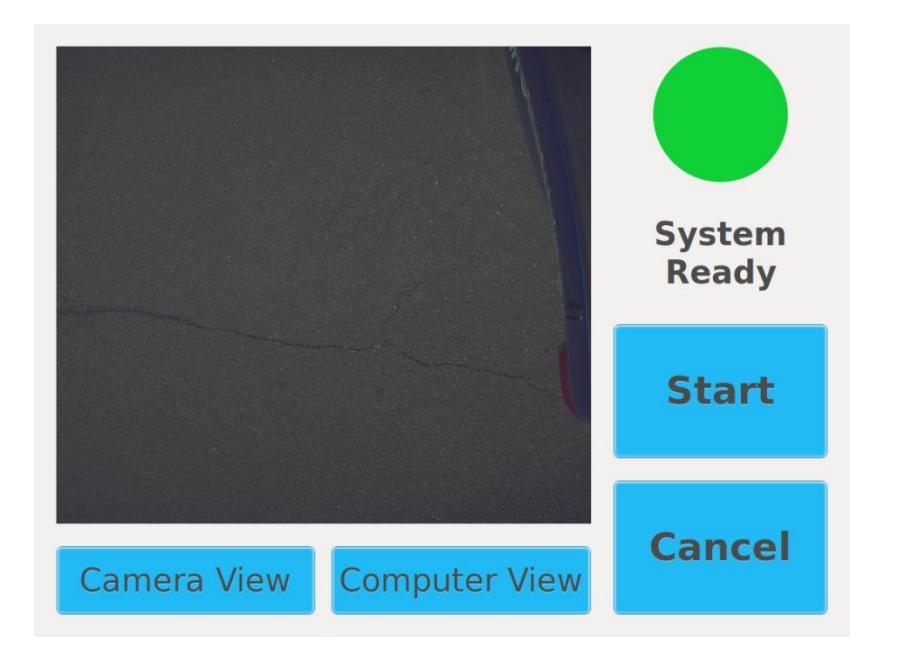

#### Recording

- This is the screen that will come up when you hit **Continue** on the previous screen
- Align the truck with the line to be recorded and press **Start**

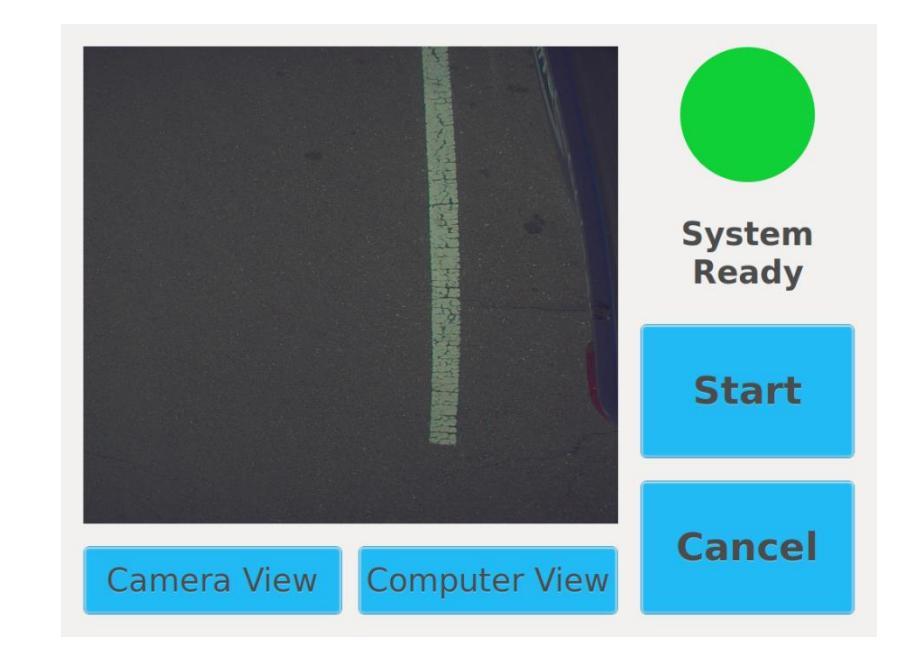

## Recording (continued)

• You will start out with the Camera view when recording with the Camera.

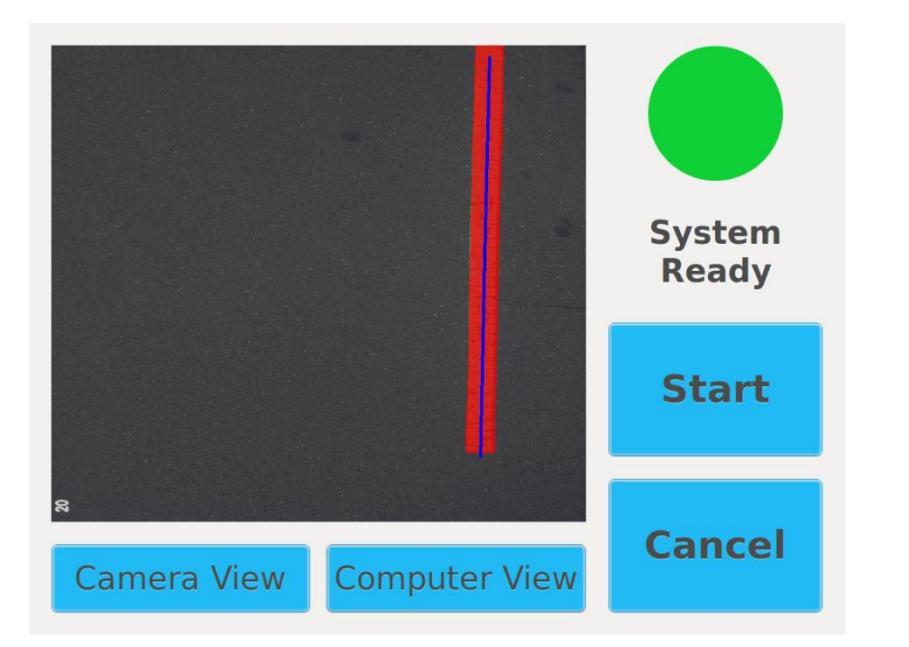

## Recording (continued)

- If you click on **Computer View** this is what you will see.
- White lines are **Red** with a thin **Blue** line in the middle
- Yellow Lines are Green with a thin Blue line in the middle.

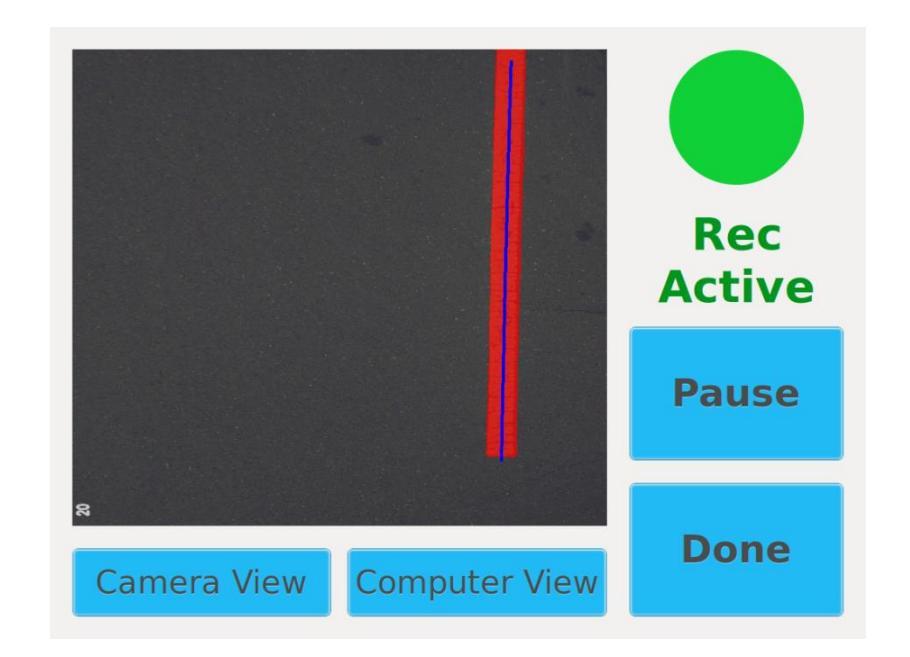

## Recording (continued)

- Once you hit **Start** the recording will begin until you hit either:
  - Pause which will temporarily stop the recording. You can then hit **Start** again to resume recording.
  - **Done** which will end the recording.

![](_page_7_Figure_0.jpeg)

## Recording (continued)

- Once you click **Done** this is the screen you will see.
- Click Save to keep the recording you collected and return to the Main Menu.

![](_page_7_Figure_4.jpeg)

### **Process Recordings**

 Select the Process Recordings button to convert your recordings into virtual roadway marking paths that you can lay out on the next screen.

![](_page_8_Figure_0.jpeg)

#### **Process Recordings**

- Click **Process** to convert your recordings into virtual layout paths.
- This can be done after each recording or at the end of the day.

## Process Recordings

 When all Recordings have successfully processed, they will show up in this window.

![](_page_9_Figure_0.jpeg)

#### Syncing to the Web Portal

- It is **EXTREMLEY** important to sync to the web portal at least once per shift of recording.
- Syncing ensures that all systems within the company have the latest layout data.